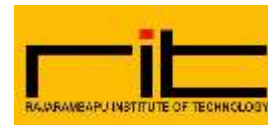

K.E. Society's Rajarambapu Institute of Technology, Rajaramnagar Central library

## **Book Requisition Form User guide:**

## **Step1:-** Login to **RITAGE**

| Please Sig | gn In              |        |   |
|------------|--------------------|--------|---|
|            | 2020-2021 Pa       | rt-I ~ |   |
| Faculty    | / Staff 🔘 Studen   | it     |   |
| User Id    |                    |        |   |
| Passwore   | a and a second     |        | ] |
|            | Login              |        |   |
| =orgot you | password?          |        |   |
| R          | egister Your Compl | aints  |   |

## Step 2: - After login RITAGE, find and click Faculty Profile Tab

|         |                |                        | GS                  |                           |
|---------|----------------|------------------------|---------------------|---------------------------|
| Click   | aculty Profile | Library IMS            | Web OPAC            | Leave Management          |
| Faculty | DEADSTOCK      |                        | 0                   | . 57                      |
| Profile | Dead Stock     | Change Password        | Settings            | Upload Files              |
|         | S              | De.                    | 0                   |                           |
|         | Download Files | Elective Choice Report | Staff Attendance    | Educational Videos        |
|         | m              | i c                    | $\square$           | 8                         |
|         | Moodle         | CashBook               | Student Scholarship | Faculty Performance Index |

Page 1 of 3

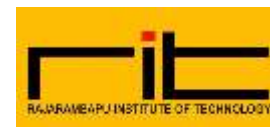

## Step3:- Find Book Requisition & Recommendation and Click.

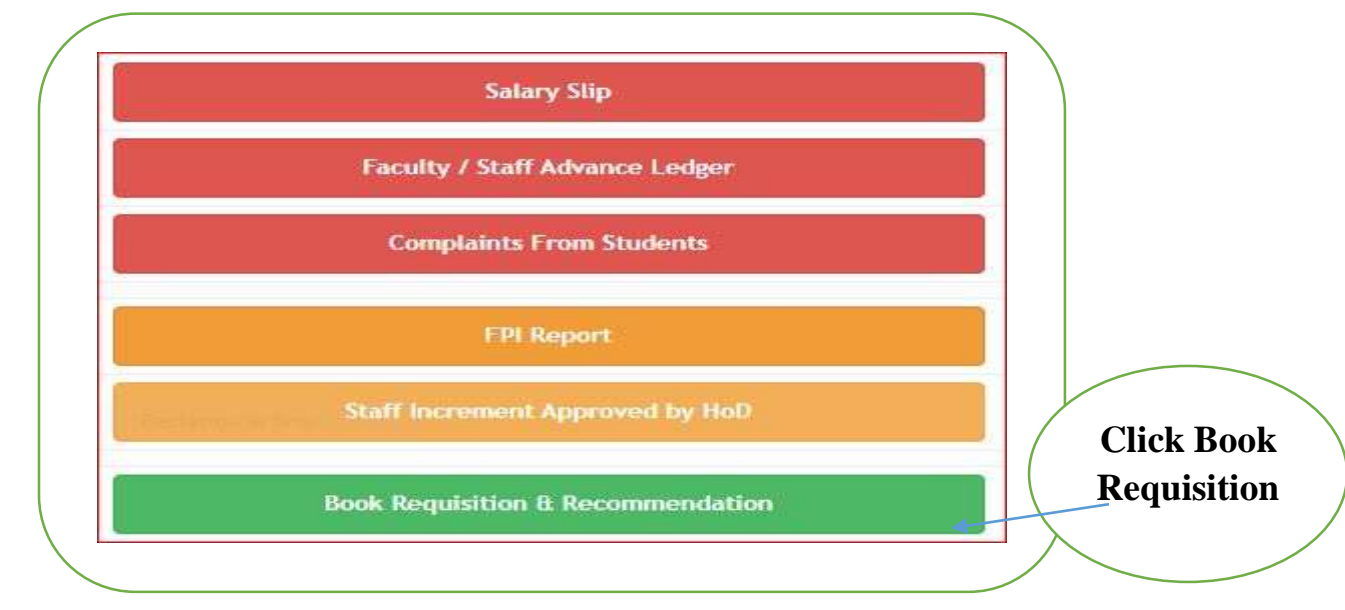

Step4:- click on Book Requisition & Recommendation.

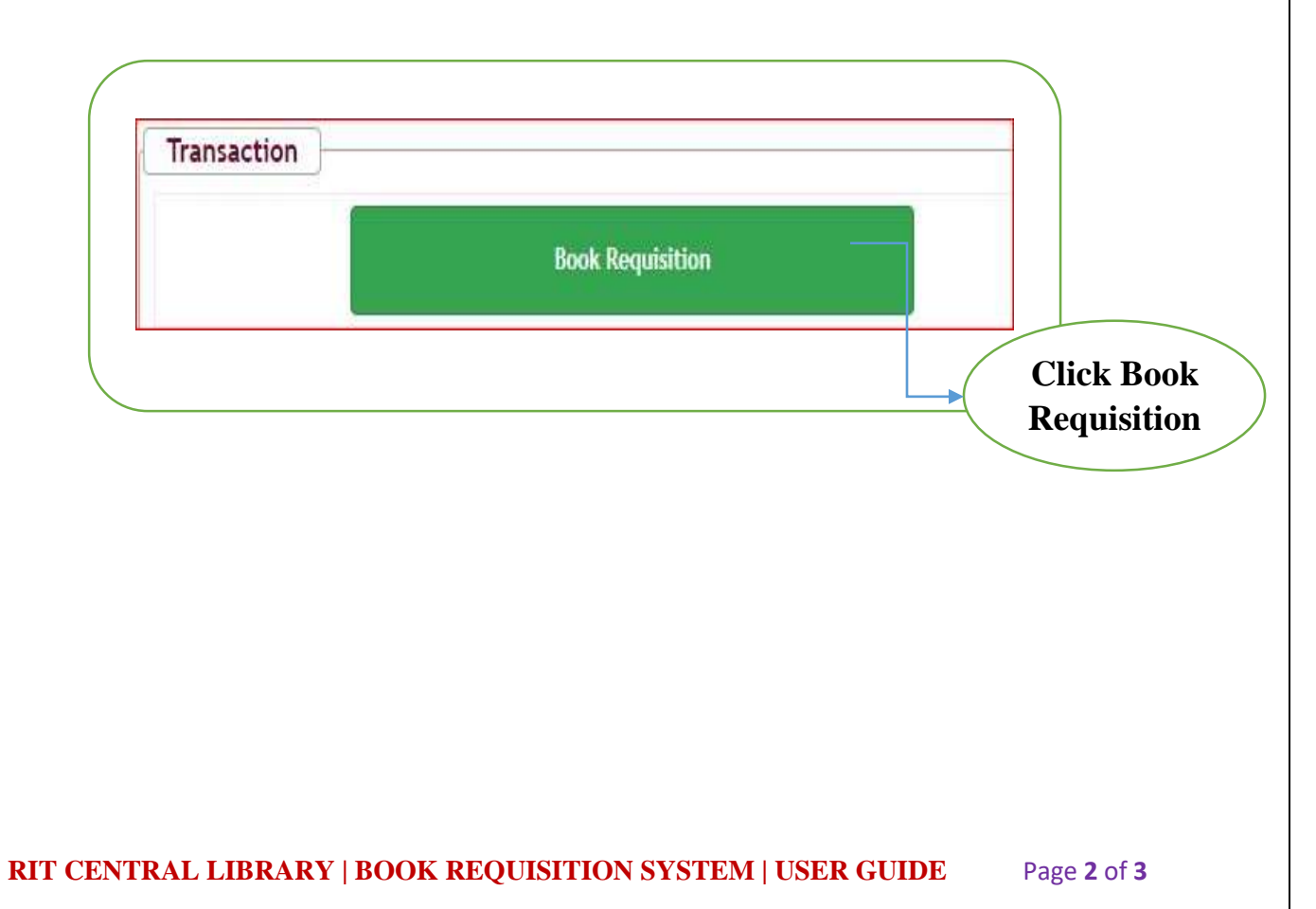

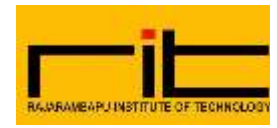

Step 5:- click Book Requisition & Fill up Book information (select Wing, Required Department, Title, Author, Publisher, Type of book, Number of copies required)

(Note: - You can check available quantity of books click Department wise book collection of Central Library, OPAC link.)

| k Requisition                                     |                                                                     |                                                  |                                                                                                    |  |  |
|---------------------------------------------------|---------------------------------------------------------------------|--------------------------------------------------|----------------------------------------------------------------------------------------------------|--|--|
| Wing                                              | · ·                                                                 |                                                  |                                                                                                    |  |  |
| Required for                                      | Automobile Engineering                                              | *                                                | Fill All Information Select                                                                                      |  |  |
| Title                                             |                                                                     |                                                  | wing, Type, Title, Author,                                                                                       |  |  |
| Author                                            |                                                                     |                                                  | Publisher, Book Type, and                                                                                        |  |  |
| Publisher                                         |                                                                     |                                                  | Copies etc.                                                                                                    |  |  |
| Type of Book                                      | Text Book OReference Book                                           | O Other                                          |                                                                                                    |  |  |
| Number of copies required                         |                                                                     |                                                  |                                                                                                    |  |  |
| Do you want to<br>recommend more number of Titles | O'Nes ® No                                                          |                                                  |                                                                                                    |  |  |
| Click to check >>                                 | Department whe Book Cells                                           | ection of RIT Central Ibrary for                 | reference Online Public Access Catalogue (OIAC) to check current str                                             |  |  |
| ·                                                 | All Spher States                                                    |                                                  | COLUMN 7 RODULES COLUMN COLUMN 1 COLUMN 1 COLUMN 1 COLUMN 1 COLUMN 1 COLUMN 1 COLUMN 1 COLUMN 1 COLUMN 1 COLUMN  |  |  |
|                                                   |                                                                     |                                                  |                                                                                                    |  |  |
|                                                   |                                                                     |                                                  |                                                                                                    |  |  |
| Fi<br>clic                                        | nally<br>k Add<br>tab                                               |                                                  | Check<br>Availability of<br>Book Copy<br>Status                                                                  |  |  |
| After fillin                                      | ng all book info                                                    | ormation cli                                     | ick add tab.                                                                                                    |  |  |
|                                                   |                                                                     | ~ Than                                           | k You ~                                                                                                    |  |  |
| hope this user ma<br>Mr. Vishw                    | nual will have suffic<br>still need more inf<br>as Hase   Librarian | cient informati<br>formation abo<br>LEmail- vish | ion to requisition new book from library.<br>ut this feel free to contact:<br>was.hase@ritindia.edu   9960979003 |  |  |